TRIBUNAL DE JUSTIÇA DO ESTADO DO RIO DE JANEIRO

DGTEC – Diretoria Geral de Tecnologia da Informação DERUS – Departamento de Relacionamento com o Usuário

# MANUAL DO USUÁRIO

# DCP – MEDIDAS

## SIGILOSAS

## VERSÃO 3.9.11

(Provimento nº 06/2008)

## ÍNDICE:

| 1 - ATALHOS DO SISTEMA                                                                                                    | Pg.3                                                |
|----------------------------------------------------------------------------------------------------|-----------------------------------------------------|
| 2 - ACESSO ÀS INFORMAÇÕES SIGILOSAS                                                                                                    | Pg.4                                                |
| <ul> <li>3- CADASTRAMENTO DE MEDIDA SIGILOSA</li> <li>3.1- Procedimentos para cadastramento de Medidas Sigilosas</li> <li>3.2 – Para Medidas Distribuídas após o Provimento</li> </ul>                                                                                                    | Pg.6<br>Pg.6<br>Pg.10                               |
| <b>4- ALTERAÇÕES DO PROCESSO</b><br>4.1 – Como incluir os personagens<br>4.2 – Como qualificar os personagens<br>4.3 – Como transformar Processo "sigiloso" em "não sigiloso"<br>4.4 – Observações                                                                                                    | Pg.11<br>Pg.11<br>Pg.12<br>Pg.14<br>Pg. 15          |
| 5- DIGITAÇÃO DE TEXTOS                                                                                                    | Pg.15                                               |
| <ul> <li>6- MEDIDAS SIGILOSAS</li> <li>6.1- Procedimentos para cadastrar medidas sigilosas</li> <li>6.2- Procedimentos para o cadastro da prorrogação de uma medida</li> <li>6.3- Procedimento para excluir o cadastro de uma medida sigilosa</li> <li>6.4- Observações sobre a tela "Medidas Sigilosas"</li> <li>6.5 – Observações sobre a tela "Alteração"</li> </ul> | Pg.18<br>Pg.18<br>Pg.21<br>Pg.21<br>Pg.23<br>Pg. 23 |
| 7 - CONSULTAS                                                                                                    | Pg.24                                               |
| <b>8 - RELATÓRIOS</b><br>8.1- Relatórios das Medidas<br>8.2- Relatório das Empresas                                                                                                    | Pg.26<br>Pg.26<br>Pg.28                             |

## 1. ATALHOS DO SISTEMA

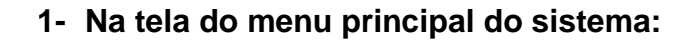

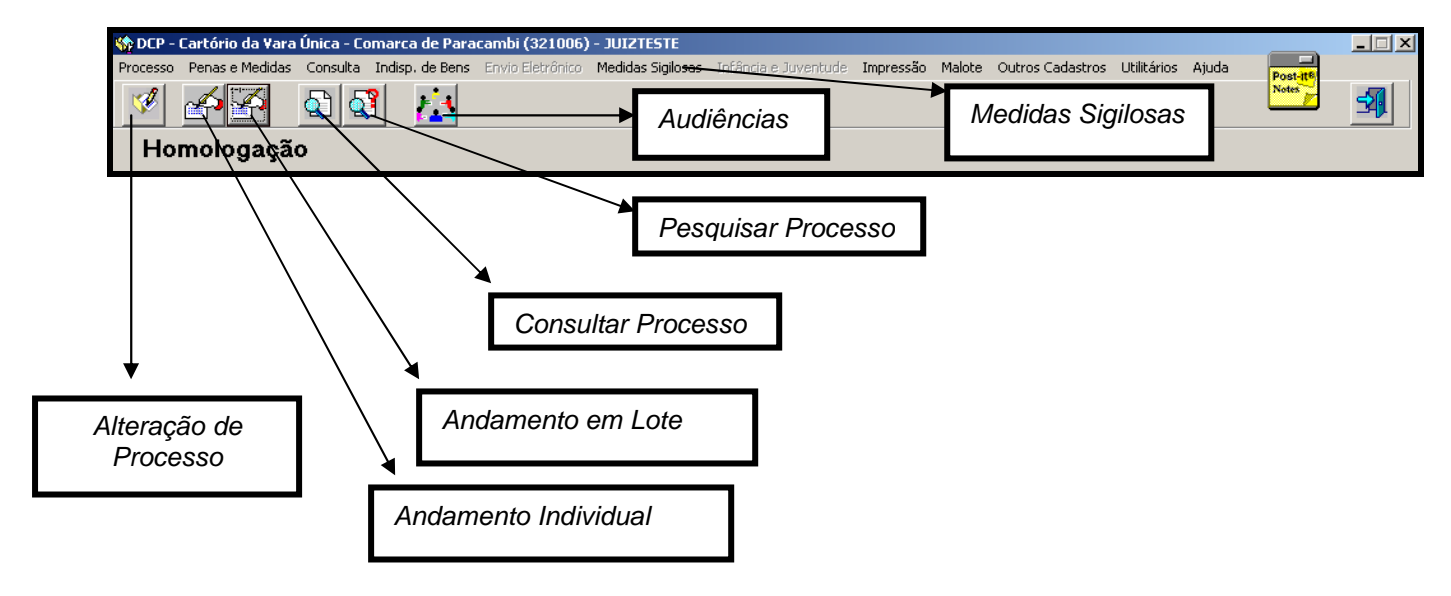

### 2-No teclado:

- 1- **Ctrl + P**  $\rightarrow$  Repete último número de processo digitado.
- 2-  $H \rightarrow$  No campo "Data", informa o dia atual.

A Para colocar uma data do mês atual basta digitar o dia e clicar a tecla "Tab".

- 3- **F2**  $\rightarrow$  Exibe tela de procura (é necessária a inclusão de um termo para busca).
- 4- Menos (-) e mais (+) → O campo "Processo" sempre aparece com o ano atual.
   Para digitar processo com ano anterior utilize a tecla "(-)". Os anos irão diminuindo a cada toque. Da mesma forma, para aumentar o ano, utilize a tecla "(+)".
- 5- ALT + a letra sublinhada da palavra de cada função da tela → Substituem a utilização do mouse. Ex: ALT + G Comando Gravar

## 2. ACESSO ÀS INFORMAÇÕES SIGILOSAS

 O sistema disponibiliza o acesso às informações sigilosas aos usuários que estiverem nas seguintes condições:

1<sup>a</sup> – O cargo de Juiz e função como Juiz Titular, Juiz Auxiliar, estando cadastrado no Sistema de Segurança no grupo "CARTÓRIO – JUIZ CRIMINAL"

2<sup>a</sup>– O usuário pertencer a um grupo com o acesso correspondente e cadastrado na Serventia com a função 36 - Servidor com Acesso ao Sigilo ou com a função 38 - Escrivão com Acesso ao Sigilo. Para possuir este acesso é imprescindível o envio de um ofício, assinado pelo juiz informando o nome, matricula e login do funcionário da serventia que possuirá este acesso. É importante ressaltar que apenas 02 usuários, por serventia, poderão receber este tipo de acesso.

3<sup>a</sup> - Em qualquer outra hipótese, se algum funcionário tentar acessar o menu de Medidas Sigilosas ou processos cadastrados pela distribuição como sigilosos o sistema exibirá a palavra "Sigiloso" e não permitirá o acesso.

- As informações referentes ao processo sigiloso NÃO ficarão disponibilizadas na consulta (boleta e internet).
- Somente o Juiz ou o funcionário com acesso a informações sigilosas da própria serventia pode incluir, cadastrar, alterar ou excluir os dados das medidas sigilosas.
- No caso de Declínio de Competência o usuário deverá fazer a baixa do processo através do *Menu "Processo – Baixa Exclusão e Cancelamento de Processos – Baixa de Processo*" para realizar o procedimento no sistema. Pois sem a baixa não será possível fazer o andamento de Declínio de Competência.
- Quando o Juiz ou funcionário com acesso a informações sigilosas acessar a serventia existindo medidas sigilosas encerrando nos próximos três dias a partir da data atual, o sistema exibirá mensagem de alerta.

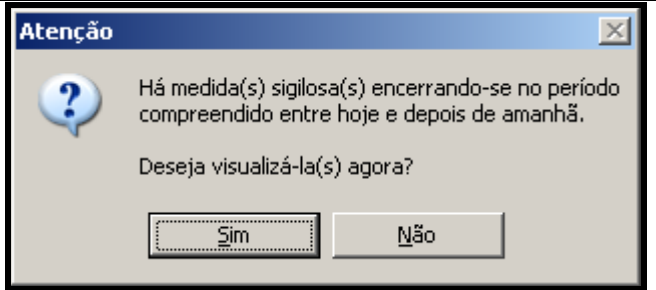

 Aos funcionários sem acesso a medidas sigilosas só será permitido incluir o primeiro andamento de conclusão do processo. Sendo certo que neste momento eles visualizaram o nome das partes apenas como SIGILOSO, conforme abaixo demonstrado:

| 🖨. Andamento d        | le Processos - Cartório da 1ª Vara Criminal (EUGENIA)                | ×                   |
|-----------------------|----------------------------------------------------------------------|---------------------|
| Processo:             | 2008.054.000190-3/ Distribuição: 24/04/2008 Autuação: 28/04/2008     | <u>G</u> ravar      |
| Ação:                 | Sigilo de Comunicação Telefônica (Lei 9.296/96)                      | <u>C</u> ancelar    |
| Próx. Audiência:      | Não há audiências futuras marcad Processos Alternar                  | Sair                |
| Andamento:            | 1 Conclusão ao Juiz                                                  |                     |
| Partes:               | M.PX Sigiloso E OUTRO                                                | <u>L</u> imparTela  |
| Dados da Fase         | Observação Aviso Distribuição Resumo Incluindo andamento IS SS 22 21 | <u>N</u> ovo        |
| - Conclusão ao        | Juiz                                                                 | <u>E</u> xcluir     |
| Data: ja<br>Despacho/ | Sentença/Decisão                                                     | Processo            |
| Data:                 | O Despacho O Sentença O Decisão O Assinatura Folhas:                 | Publicação          |
| Tipo:                 | Partes                                                               | Guin Romana         |
| Modelo:               |                                                                      | uyia memessa        |
| Texto:                |                                                                      | Guia <u>D</u> evol. |
| Resumo:               |                                                                      | <u>T</u> extos      |
|                       | Tam.:                                                                | Audiências          |
|                       |                                                                      |                     |
| Retorno da            | Conclusão                                                            | Imprimir            |
| Data:                 | Publicar Data de Expediente:     Publicações                         |                     |
|                       |                                                                      |                     |
|                       |                                                                      |                     |

## 3. CADASTRAMENTO DE MEDIDA SIGILOSA

ATENÇÃO: O cadastramento correto das medidas sigilosas, com seus determinados objetos são imprescindíveis para ajudar os magistrados na consulta, evitando dupla interceptação de um mesmo objeto.

## Procedimentos para cadastramento de Medidas Sigilosas:

3.1- Para as Medidas Sigilosas que já estão em andamento, sem o devido cadastro,

será obrigatório fazê-lo. Para isso clique no Menu "Medidas Sigilosas – Medidas"

| 🏀 DCP -  | 🛠 DCP - Cartório da ¥ara Única - Comarca de Paracambi (321006) - JUIZTESTE |          |                 |                  |                          |                      |           |        |                  |             |       |   |   |
|----------|----------------------------------------------------------------------------|----------|-----------------|------------------|--------------------------|----------------------|-----------|--------|------------------|-------------|-------|---|---|
| Processo | Penas e Medidas                                                            | Consulta | Indisp. de Bens | Envio Eletrônico | Medidas Sigilosas        | Infância e Juventude | Impressão | Malote | Outros Cadastros | Utilitários | Ajuda |   |   |
| 1        | <b>ers</b> i<br>€                                                          | <b>Q</b> | 3 🔼             |                  | Medidas<br>Consulta      |                      |           |        |                  |             |       | 5 | l |
|          |                                                                            |          |                 |                  | Empresas<br>Relatórios 🕨 |                      |           |        |                  |             |       |   |   |
|          |                                                                            |          |                 |                  |                          | 1                    |           |        |                  |             |       |   |   |

O sistema exibirá a tela a seguir:

| Medidas Sigilosas     2º passo.      | <u> </u>        | <sup>3º</sup> passo. |
|--------------------------------------|-----------------|----------------------|
| 4º passo.                            | Cancelar        |                      |
| Tipo de Medida Sigilosa:             | <u>S</u> air    | 1º passo.            |
| 6º passo.                            |                 |                      |
| Personagem:                          | <u>E</u> xcluir | 5º passo.            |
| Tipo de Objeto: Empresa:             |                 |                      |
| Objeto:                              | Imprimir        | 8º passo.            |
| Fundamentação:                       |                 |                      |
| Situação: 🖉 🖉 Data da Situação:      |                 |                      |
| Data Inicio: Prazo: dias Data Final: |                 |                      |
| 7º passo.                            |                 |                      |
| Manter dados do Ubjeto               |                 |                      |
|                                      |                 |                      |
|                                      | *               |                      |
|                                      |                 |                      |

| 🖷, Medidas Sigilosas                                                           |              |
|--------------------------------------------------------------------------------|--------------|
| Número da Medida: 2008/                                                        |              |
| ,                                                                              | Cancelar     |
| Tipo de Medida Sigilosa: Interceptação Telefônica Processo: 2008.054.000190-3/ | <u>S</u> air |
| Num. Oficio: n/c Data do Pedido: 28/04/2008                                    | 8º passo     |
| Dados do Objeto                                                                |              |
| Personagem: EM APURAÇÃO (Indiciad)                                             | Excluir      |
| Tipo de Objeto: Linha Telefônica Fixa Empresa: OI FIXO ?                       | 9º passo.    |
| Objeto: Tel:()                                                                 | Tub          |
| Fundamentação:                                                                 |              |
|                                                                                | 10º passo.   |
| Situação: Data da Situação:                                                    |              |
| Data Inicio: Prazo: dias Data Final:                                           | 11º Passo.   |
|                                                                                |              |
| Manier dados do Objeto                                                         | 4 40         |
| Personagem Tipo de Objeto Situação Empresa Obje                                | 14º passo.   |
| 12º passo 13º passo                                                            |              |
|                                                                                |              |
|                                                                                |              |

1º passo: Clicar no botão "NOVO";

2º passo: Preencher o campo "Tipo de Medida Sigilosa".

3º passo: Informar o número do processo sigiloso.

**4º passo**: Preencher o campo "Ofício" (nº do Ofício oriundo do órgão que solicita a medida. Caso não exista esta número colocar a informação "n/c – não consta).

5º passo: Informar a data da solicitação do pedido enviado pela Delegacia ou MP.

6º passo: Digitar o nome do personagem. Caso não exista nome no pedido colocar a informação "Em Apuração".

**7º passo**: Informar o tipo de objeto. O sistema exibirá o tipo de objeto de acordo com o tipo de medida informada. Para visualizar este campo, o usuário deverá utilizar a "setinha".

**8º passo**: Informar o nome da empresa. O usuário preencherá este campo utilizando a "setinha" ou através do botão ajuda ("**?**").

9<sup>a</sup> passo: Informar o objeto da medida.

10<sup>a</sup> passo: Preencher o campo "Fundamentação" (Decisão do Juiz).

**11º passo**: Selecionar a situação da medida. O sistema disponibiliza as seguintes medidas: aguardando, concluída, deferida, excluída, indeferida e prorrogada. Selecionada a situação, o sistema, de imediato, preencherá o campo "Data da Situação". Este campo terá a sua data atualizada todas as vezes que o usuário alterar a situação da medida.

12º passo: Informar a data do início da medida.

**13º passo:** Informar o prazo de duração da medida (Caso não haja determinação expressa do juiz, informar o prazo legal, ou seja, 15 dias). A Data Final será preenchida automaticamente depois que o usuário informar o prazo da medida.

Observação: Caso haja mais de um objeto para a mesma Empresa, o usuário poderá marcar a opção "Manter Dados do Objeto"

**14º passo**: O usuário deverá clicar no botão "Incluir" para que o objeto da medida seja inserido na *grid*.

Observação: Após incluir todos os objetos da mesma medida, o usuário deverá clicar no botão "Gravar" para armazenar os dados da mesma. Isso é muito importante, pois após essa gravação não será mais possível incluir novos objetos nesta medida.

15º passo: Clicar no botão "Gravar"

A tela preenchida ficará assim:

| 🖷, Medidas Sigilosas                                                             |              |
|----------------------------------------------------------------------------------|--------------|
| Número da Medida: 2008/                                                          | Gravar       |
| Dados da Medida-                                                                 | <u> </u>     |
| Tipo de Medida Sigilosa: Interceptação Telefônica   Processo: 2008.054.000190-3/ | <u>S</u> air |
|                                                                                  |              |
| Num. Uncio: 17/C Data do Pedido: 20/04/2000                                      |              |
| Dados do Objeto                                                                  | Novo         |
| Personagem: EM APURAÇÃO (Indiciad)                                               | Excluir      |
| Tino de Objeto: Linha Telefônica Celular 🔽 Empresa: CLARO 🔽 ?                    |              |
|                                                                                  | Imprimir     |
| Objeto: Tel:() <sup>21</sup> )   <sup>0011111</sup>                              |              |
| Defiro                                                                           |              |
|                                                                                  |              |
| Situação: Deferida 🔽 Data da Situação: 28/04/2008                                |              |
| Data Initia 28/04/2008 15 15 11 12/05/2008                                       |              |
| Data Inicio: 20/04/2000 Prazo: 113 dias Data Final: 12/05/2008                   |              |
|                                                                                  |              |
| Manter dados do Obieto                                                           |              |
|                                                                                  |              |
| EM APURACÃO (Indiciad) Linha Telefônica Celular Deferida CLARO DDD               |              |
|                                                                                  |              |
|                                                                                  |              |
|                                                                                  |              |

Após a Gravação, a medida receberá um número. A numeração será seqüencial e única para todas as Comarcas.

| 🖷 Medidas Sigilosas                                                             |                  |
|---------------------------------------------------------------------------------|------------------|
| Número da Medida: 2008/000070 ?                                                 | <u>G</u> ravar   |
| r Dados da Medida                                                               | <u>C</u> ancelar |
| Tipo de Medida Sigilosa: Interceptação Telefônica  Processo: 2008.054.000190-3/ | <u>S</u> air     |
| Num. Oficio: n/c Data do Pedido: 28/04/2008                                     |                  |
| Dados do Objeto                                                                 | <u>N</u> ovo     |
| Personagem:                                                                     | Excluir          |
| Tipo de Objeto: Aviso X                                                         |                  |
|                                                                                 | Imprimir         |
| Fundamentação:                                                                  |                  |
| Situação:                                                                       |                  |
| Data Inicio: Prazo: dias Data Final:                                            |                  |
|                                                                                 |                  |
| Manter dados do Objeto                                                          |                  |
| Personagem Tipo de Objeto Situação Empresa Obje                                 |                  |
| EM APURAÇÃO (Indiciad) Linha Telefônica Celular Deferida CLARO DDD              |                  |
|                                                                                 |                  |
|                                                                                 | ,                |

## **OBSERVAÇÕES**:

Ao informar um objeto já cadastrado em outra medida, o sistema alertará o usuário, exibindo a seguinte mensagem:

| Confirmação                                                          |
|----------------------------------------------------------------------|
| Há Medida(s) Sigilosa(s) para este objeto.<br>Deseja consultá-la(s)? |
| <u>Sim</u> ão <u>Cancelar</u>                                        |
|                                                                      |

**3.2- Para as Medidas Distribuídas após o Provimento 06/2008,** será possível incluir alguns andamentos, tais como: Conclusões e Declínio de Competência.

| ą  | rtório da 1ª Vara | Criminal - ( | Comarca de S      | ão João de Meriti (226007) - VIVIANECPC |              |                |
|----|-------------------|--------------|-------------------|-----------------------------------------|--------------|----------------|
| F  | 🖏 Andamento d     | le Processo  | s - Cartório d    | a 1ª Vara Criminal (VIVIANECPC)         |              | 🔀 🔁 🕹          |
| _  | Processo:         | 2008.054.00  | 00193-9/          | Distribuição: 24/04/2008 Autuação       | : 24/04/2008 | <u>G</u> ravar |
| á  | Ação:             | Sigilo de Co | municação Tele    | efônica (Lei 9.296/96)                  |              | Cancelar       |
| i  | Próx. Audiência:  | Não há aud   | iências futuras r | narcad Processos<br>Relacionados:       | Alternar     | Sair           |
| I  | Andamento:        |              |                   |                                         | <b>▼ ?</b> - |                |
| ł. | Partes:           | Autor: M.P   | 1                 | Conclusão ao Juiz                       |              | mparTela       |
| ł  | r dites.          | <u>,</u>     | 49                | Conclusão ao Juiz Tabelar               |              |                |
| I  |                   | 1            | 19                | Conclusão ao Juiz Vinculado             |              | Novo           |
|    | Dados da Fase     | Observaçã    | 26                | Declínio de Competência                 |              |                |
|    |                   |              |                   |                                         |              | Excluir        |

Porém, para as conclusões, só será possível concluir o andamento após o cadastro da(s) medida(s) sigilosa(s). Se o usuário se esquecer de fazer o cadastro o sistema não gravará o ato do juiz, aparecerá uma mensagem conforme demonstrado abaixo.

| Atenção | ×                                                                                                    |
|---------|----------------------------------------------------------------------------------------------------|
| ?       | Processo não possui medida sigilosa cadastrada. É obrigatório o cadastramento da<br>medida sigilosa<br>para a inclusão deste andamento. Deseja Cadastrá-la? |
|         | OK Cancelar                                                                                                    |

Se o usuário clicar no OK o Sistema abrirá a tela informada no item <u>3.1 a).</u> Se o usuário clicar em "Cancelar" não será dado prosseguimento a gravação do andamento de Conclusão.

## 4. ALTERAÇÃO DE PROCESSO

O Setor de Distribuição, em se tratando de ação sigilosa, somente poderá cadastrar o tipo de feito "Medida Cautelar Sigilosa" e os seguintes tipos de personagens: 'Autor' e 'Interessado'. Portanto, as petições iniciais advindas daquele setor deverão ter seus dados complementados pelo Magistrado ou funcionário com acesso a sigilo.

O primeiro dado a ser incluído deverá ser a Data de Autuação. Depois disso o usuário deverá obrigatoriamente alterar o Tipo de Feito para o tipo de ação correta,

## 4.1- Como incluir personagens:

Escolha o tipo de personagem conforme demonstrado abaixo. Vale acrescentar que se o nome do indiciado já tiver sido digitado no momento do cadastramento da medida sigilosa o mesmo já aparecerá nesta tela.

| Personagens do Processo<br>Tipo: In <mark>diciado 💌</mark> | O Pessoa Física CPF:                                       |
|------------------------------------------------------------|------------------------------------------------------------|
| Cód. [ Fiador                                              |                                                            |
| Habilitado                                                 |                                                            |
| Habilitante                                                |                                                            |
| Herdeiro                                                   | Incluir <u>A</u> lterar <u>E</u> xcluir <u>T</u> ipo Parte |
| Idoso -                                                    |                                                            |
|                                                            |                                                            |
|                                                            |                                                            |
| Indicindo                                                  |                                                            |

Após a inclusão do tipo de personagem digite o nome do mesmo no campo nome e por último clique no botão Incluir.

| Personagens do Processo<br>Tipo: Indiciado<br>Cód.(F2) Nome: | <ul> <li>Pessoa Física</li> <li>Pessoa Jurídica</li> </ul> | CPF:                             |  |
|--------------------------------------------------------------|------------------------------------------------------------|----------------------------------|--|
| FABRICIO DOS SANTOS                                          |                                                            |                                  |  |
|                                                              | Incluir <u>A</u> lterar                                    | <u>Excluir</u> <u>Tipo Parte</u> |  |
| Tipo da parte Nome da parte                                  |                                                            | Situação J.G 🛛 🖛                 |  |
| Autor M.P                                                    |                                                            |                                  |  |
|                                                              |                                                            | •                                |  |
|                                                              |                                                            | I                                |  |

## 4.2- Como qualificar os personagens:

Para qualificar um personagem (incluir endereços, documentos e outros dados) assinale-o e clique no botão "Alterar".

| P<br>Ti<br>C | Personagens do Proce:<br>ipo:  <br>Cód.(F2) Nome: | Pessoa Física               | CPF:                                      |
|--------------|---------------------------------------------------|-----------------------------|-------------------------------------------|
|              |                                                   | Incluir Al                  | lterar <u>E</u> xcluir <u>I</u> ipo Parte |
|              | Tipo da parte                                     | Nome da parte               | Situação J.G 📥 📼                          |
|              | Autor                                             | ANGELICA DE SOUZA           |                                           |
|              | Réu                                               | FELIPE DUARTE               |                                           |
|              | Advogado                                          | (TJ000000) DEFENSOR PUBLICO |                                           |
|              | •                                                 | · · · ·                     |                                           |

O sistema exibirá a tela de qualificação de personagens. Esta tela é dividida em quatro "pastinhas": Dados Básicos, Documentação, Endereço e Outros Nomes.

| 🗟 Personagem                                                                                                    |                  |
|----------------------------------------------------------------------------------------------------|------------------|
| Nome: ANGELICA DE SOUZA                                                                                                    | <u>0</u> k       |
| Dados Básicos Documentação Endereços Outros Nomes                                                                          | <u>C</u> ancelar |
| Image: Sexo         Image: Sexo           Image: Sexo         Image: Sexo           Image: Sexo         Image: Sexo        | Sair             |
| Estado Civit: Casado 🔽 Grau de Instrução:                                                                                  |                  |
| Naturalidade         UF:         RJ         Rio de Janeiro         Cidade:         1         Rio de Janeiro (RJ)         ? |                  |
| Nacionalidade: brasileira   Profissão: 359 Agente Comercial  .                                                             |                  |
| Data de Nascimento: 25/12/1968 Idade: 36 Pele: Branco 💌                                                                    |                  |
| Mãe: ANA MARIA DE SOUZA                                                                                                    |                  |
| Pai: FLORENTINO DE SOUZA                                                                                                   |                  |
| E-mail:                                                                                                    |                  |
| Deseja receber informações/ciitações/intimações por e-mail     Cetular.( )                                                 |                  |
|                                                                                                    |                  |

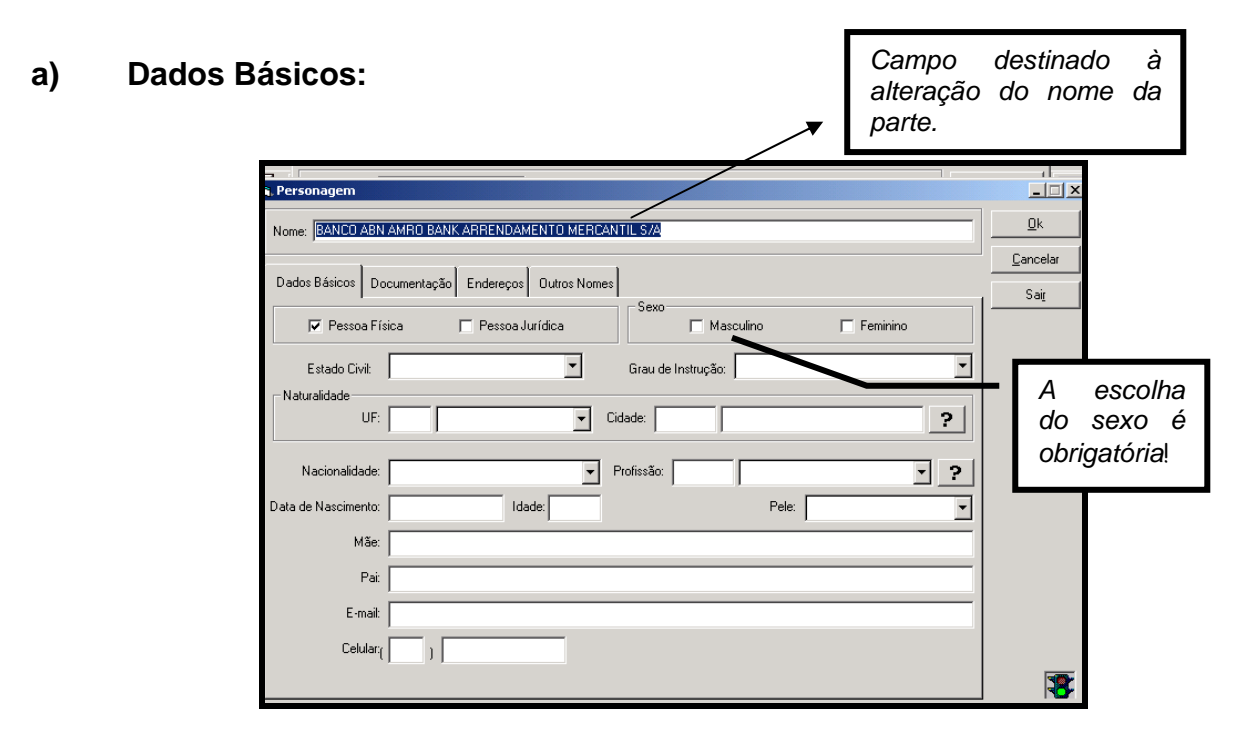

### b) Documentação:

Nesta tela deverão ser registrados os documentos do personagem. Para tanto, clique na "setinha" do campo "Tipo", escolha a opção que deseja, preencha os dados e, por fim, clique no botão "Incluir" É possível a indicação e vários documentos para o mesmo personagem.

| Nome:     CESAR       Dados Básicos     Documentação       Endereços     Outros Nomes       Tipo:     ?       Número:     4       CNH       Expedido por:     2       CPF       5     Passanoute                                                     | 🐂 Personagem  |                    |                     |   |                            |                           |           | 2                      |
|----------------------------------------------------------------------------------------------------|---------------|--------------------|---------------------|---|----------------------------|---------------------------|-----------|------------------------|
| Dados Básicos       Documentação       Endereços       Outros Nomes       Após digitar os dados é preciso clicar no botão se preciso clicar no botão se preciso clicar no botão se se preciso clicar no botão se se se se se se se se se se se se se | Nome: CESAR   |                    |                     |   |                            |                           | <u>(</u>  | <u>]</u> k             |
| Tipo:     ?       Número:     6       4     CNH       Expedido por:     2       5     Passanotte                                                                                                    | Dados Básicos | Documentação Ender | eços Outros Nomes   |   | Após digita<br>preciso cli | ar os dado.<br>icar no bo | sé<br>tão | ncelar<br>Gai <u>r</u> |
| 6         Cart.Trab.           Número:         4         CNH           3         CNPJ           2         CPF           5         Passanorte                                                                                                    | Tipo:         |                    | • ?                 |   | "Incluir".                 |                           |           |                        |
| Expedido por: 3 CNPJ<br>2 CPF<br>5 Passanotte                                                                                                    | Número:       | 6                  | Cart. Trab.         | 4 |                            |                           |           |                        |
| 5 Passanote                                                                                                    | Expedido por: | 3                  | CNPJ<br>CPF         | - |                            |                           |           |                        |
| 1 RG Incluir Alterar Excluir                                                                                                    |               | 5                  | Passaporte<br>RG    |   | luir <u>A</u> lterar       | <u>E</u> xcluir           |           |                        |
|                                                                                                    |               |                    |                     |   | ]                          |                           |           |                        |
| Tipo Número do Documento Órgão Expedidor Emissão                                                                                                    | Tipo          | 1                  | Número do Documento |   | Órgão Expedidor            | Emissão                   |           |                        |
| CPF 1111111.111.111.11                                                                                                    | CPF           | 1                  | 111111.111.111-11   |   |                            | 25/05/1980                |           |                        |

## c) Endereços:

É possível a indicação de mais de um endereço para o mesmo personagem. Para isto, após digitar todos os dados do primeiro endereço, deve-se clicar no botão "Incluir" e assim a tela ficará liberada para cadastrar outros.

| a, Personagem                                                                       | _ 🗆 🗵            |
|-------------------------------------------------------------------------------------|------------------|
| Nome: MARCOS SILVA                                                                  | <u>D</u> k       |
| Dados <u>B</u> ásicos <u>D</u> ocumentação E <u>n</u> dereços O <u>u</u> tros Nomes | <u>C</u> ancelar |
| Endereço incerto e não sabido                                                       | Sair             |
| C Residencial C Comercial                                                           |                  |
| CEP: [21535-340 ? Logradouro: Rua V Ruanda                                          |                  |
| Número: Complemento:                                                                |                  |
| Cidade: 1 Rio de Janeiro ? Bairro: 9793 Pavuna ?                                    |                  |
| Referências:                                                                        |                  |
| Tel1:( ) Ram: Tel2: Ram: Fax: Ram: Ram:                                             |                  |
| Observação:                                                                         | Repetir Dados    |
| Incluir Alterar Excluir Cancelar                                                    |                  |
| Tipo Endereco                                                                       |                  |

### d) Outros Nomes:

Caso o personagem possua algum outro nome (muito comum nas varas criminais), clique na linha em branco existente na coluna "Tipo". Uma "setinha" será habilitada. Clicando nesta, o usuário poderá selecionar o tipo. Digite o nome desejado na coluna "Nome".

| E | , Personagem                                           | ×        |
|---|--------------------------------------------------------|----------|
| • | Nome: ADELINO RAFAEL EVANGELISTA                       |          |
|   |                                                        | Cancelar |
|   | Dados Básicos Documentação Endereços Outros Nomes Foto | Sair     |
|   | Tipo Nome Excluir                                      |          |
|   | Alcunha     Outro nome     Nome antigo                 |          |

## 4.3- Como transformar processo sigiloso em processo não sigiloso:

Para transformar um processo sigiloso em não sigiloso, basta desmarcar a *check Box* <u>"Sigiloso</u>" e, em seguida, clicar no botão <u>"GRAVAR".</u>

| 🐂 Alteração de Processo                                                                              |                  |
|----------------------------------------------------------------------------------------------------|------------------|
| Processo: 2006.039.000085-2/                                                                         | <u>G</u> ravar   |
| Vara: Vara Única Cartório: Cartório da Vara Única 🔹                                                  | <u>C</u> ancelar |
| Ofíc. de<br>Registro: Distribuidor, Contador e Partidor 💽 ? Processo de Origem: 2006.039 /           | Sai <u>r</u>     |
| Dados <u>B</u> ásicos Carta <u>Precatória</u> Outros <u>D</u> ados Grerj <u>O</u> bs. A <u>v</u> iso |                  |
| Dt. Distribuição: 17/08/2006 Dt. Autuação: 17/08/2006 🗖 Prioridade - Idoso                           | Etiqueta         |
| Pedido de Antecipação de Tutela                                                                      |                  |
| 🔽 Não divulgar nomes das partes (internet/DO) 🔽 Publica todas as partes 📃 Réu Preso                  |                  |

<u>OBS. 1</u> → Se não existirem medidas sigilosas em vigor vinculadas ao processo, o sistema exibirá a mensagem abaixo, assim que o usuário desmarcar a *check Box* "sigiloso".

| Atenção | ×                                                           |
|---------|-------------------------------------------------------------|
| 2       | Confirma conversão do processo sigiloso em processo normal? |
|         | <u>Sim</u> ăo                                               |

<u>OBS. 2</u> → Se existirem medidas sigilosas não concluídas, o sistema exibirá a seguinte

mensagem:

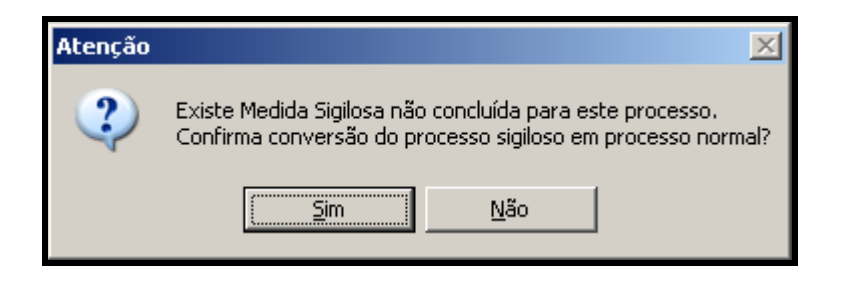

## <u>OBS.</u>: UMA VEZ GRAVADA ESTA ALTERAÇÃO, O PROCESSO NÃO PODERÁ VOLTAR A SER SIGILOSO E QUALQUER USUÁRIO TERÁ ACESSO A TODAS AS INFORMAÇÕES QUE OUTRORA ERAM SIGILOSAS, com os dados saindo, inclusive, na Boleta e na Internet.

## 4.4 OBSERVAÇÕES:

▲ Os procedimentos de inclusão, baixa/restauração e exclusão de personagens deverão ser realizados pelo Magistrado ou funcionário com acesso a Medidas Sigilosas, bem como a baixa/restauração de processos.

▲ O sistema só permite trocar uma ação sigilosa por outra ação sigilosa.

▲ Enquanto os processos forem sigilosos, o sistema não criará ofícios eletrônicos (automático e manual), nas Serventias que são atendidas pelos 1º, 2º, 3º e 4º Ofícios de registro de Distribuição, ficando dispensada a expedição de ofício para retificação dos dados desses processos.

▲ Para maior segurança e eficiência do sistema, se este ficar sem ser utilizado por mais de 15 minutos, será exibida mensagem informando que se deve proceder a uma nova conexão.

## 5- DIGITAÇÕES DE DOCUMENTOS

## Observação: Os textos do sistema são inseridos ou alterados no sistema mediante análise e aprovação do DEIGE.

Este andamento deverá ser utilizado após a decisão do juiz, no caso da necessidade da expedição de ofícios para as empresas que serão acionadas na aplicação da medida sigilosa.

Clique no botão novo e utilize o andamento 52 – Digitação de Documento. Clique no botão "Gravar" e depois no botão Texto.

|                                 |                                                                                    | M                       |
|---------------------------------|------------------------------------------------------------------------------------|-------------------------|
| <b>e</b> , Andamento d          | e Processos - Carcorio da 1ª Vara Criminal (VIVIANECPC)                            |                         |
| Processo:                       | 2008.054.000189-7/ Distribuição: 24/04/2008 Autuação: 24/04/2008                   | Gravar                  |
| Ação:                           | Sigilo de Comunicação Telefônica (Lei 9.296/96)                                    | <u>C</u> ancelar        |
| Próx. Audiência:                | Não há audiências futuras marcad Processos Alternar                                | Sair I                  |
| Andamento:                      | 52 Digitação de Documentos                                                         |                         |
| Partes:                         | M.P.X.EM APURAÇÃO                                                                  | _⊨ Botão para           |
| Dados da Fase<br>Digitação de D | Observação Aviso Distribuição Resumo Incluindo andamento I< < >> >  )<br>ocumentos | confeccionar os textos. |
| Data:                           | 28/04/2008                                                                         | Processo                |
| Descrição:                      |                                                                                    |                         |
|                                 |                                                                                    |                         |
|                                 | <b>v</b>                                                                           | G <u>u</u> ia Remessa   |
| Documentos                      |                                                                                    | Guia Devol.             |
| Associados                      |                                                                                    | Tautas                  |
|                                 |                                                                                    | Textos                  |
|                                 |                                                                                    | Audiências              |
|                                 |                                                                                    | Med. Sigilosa           |
|                                 |                                                                                    |                         |
|                                 |                                                                                    |                         |
|                                 |                                                                                    |                         |
|                                 |                                                                                    |                         |
|                                 |                                                                                    |                         |

Para confeccionar os textos clique na linha conforme demonstrado abaixo.

| mpress<br>Textos | ião de Textos                                                                                                    | Cópias               | Clique aqui para<br>pesquisar utilizando no<br>teclado o F2.                                     |
|------------------|----------------------------------------------------------------------------------------------------|----------------------|--------------------------------------------------------------------------------------------------|
| *                | uda<br>C Iniciado por C Contendo C Exatamente igual a                                                                                                    |                      | Sair<br>ionar<br>Excluir                                                                         |
| Orde             | enado por:  Descrição Código Código Código 765 Ofício Medida Sigilosa - Interce. Telefônica com quebra de sigilo de dad 764 Ofício Medidas Sigilosa - Intercentação Inipterunta                                                                                                    | Co<br>pe<br>ex<br>Si | oloque a palavra "sigilo" par<br>esquisar todos os ofícios<br>distentes para Medidas<br>gilosas. |
|                  | <ul> <li>766 Ofício Medidas Sigilosas - Quebra de Sigilo Telefônico e Dados Cadastr</li> <li>767 Ofício Medidas Sigilosas - Renovação de Interceptação</li> <li>770 Ofício Medidas Sigilosas - Cruzamento de Dados.</li> <li>768 Ofício Medidas Sigilosas - Interceptação</li> <li>771 Ofício Medidas Sigilosas - Interceptação de Comunicações.</li> <li>769 Ofício Medidas Sigilosas - Interceptação de Linhas Telefônicas.</li> <li>773 Ofício Medidas Sigilosas - Interceptação e Monitoramento de Linha Tele</li> <li>772 Ofício Medidas Sigilosas - Prorrogação da Interceptação Telefônica.</li> <li>774 Ofício Medidas Sigilosas - Prorrogação da Quebra de Sigilo.</li> </ul> |                      |                                                                                                  |

Após selecionar o texto o sistema mostrará os parâmetros que deverão ser escolhidos ou digitados para complementação do texto.

| irio da 1ª Vara Criminal - Comarca<br>Andamento de Processos - Cartó | de São João de Meriti (226<br>rio da 1ª Vara Criminal (VIV | 007) - VIVIANECPC<br>IANECPC) | <b>X</b> par       |
|----------------------------------------------------------------------|------------------------------------------------------------|-------------------------------|--------------------|
| Impressão de Textos                                                  |                                                            |                               | ×                  |
| Textos                                                               |                                                            |                               | <u>G</u> ravar     |
| Código (F2) Descrição                                                |                                                            | Cópias 📩                      |                    |
| 768 Ofício Medidas Sigil                                             | osas - Interceptação                                       | 1                             | <u>C</u> ancelar   |
| *                                                                    |                                                            |                               |                    |
|                                                                      |                                                            | •                             | Sair               |
| Parâmetros                                                           | Valor                                                      |                               |                    |
|                                                                      |                                                            | 1.05500                       |                    |
| Destinatário                                                         |                                                            | er: 25689                     | <u>E</u> xcluir    |
| Juiz (Nome - Funcão)                                                 |                                                            |                               |                    |
| Número da Medida                                                     |                                                            |                               | Recuperar          |
| 🕨 Objetos da Medida Defirida                                         |                                                            |                               | Investoria         |
| Prazo                                                                |                                                            |                               |                    |
|                                                                      |                                                            |                               | Processo           |
|                                                                      |                                                            |                               |                    |
|                                                                      |                                                            |                               |                    |
|                                                                      |                                                            |                               |                    |
|                                                                      |                                                            |                               |                    |
|                                                                      |                                                            | Os parâmetros: nume           | ro da medida e     |
|                                                                      | [] [                                                       | objete da medida vão          | trazar og dadog    |
| Mostra todos objetos da Medida Defirio                               | ia 🔺                                                       |                               |                    |
|                                                                      |                                                            | incluidos no momento          | do cadastrament    |
| 1                                                                    |                                                            | dos mesmos para o te          | exto escolhido     |
| Destino                                                              |                                                            | sendo necessário ape          | enas selecionar os |
| O Tela                                                               | Impressora                                                 | parâmetros.                   |                    |
|                                                                      | se impressora                                              |                               |                    |
| other MFC-9800 USB em Ne03:                                          |                                                            | 🔽 com brasão                  |                    |
| alização:                                                            |                                                            | ▼ Histórico                   |                    |

Observação: Os textos sigilosos não poderão ser alterados diretamente na tela, devido a isso é imprescindível que o usuário tenha incluído as medidas corretamente

Após preencher ou selecionar todos os parâmetros clique em "Gravar" e depois no botão "Imprimir". Se quiser visualizar o texto antes da impressão escolha o destino "Tela".

Processo : 2008.054.000192-7 Distribuído em: 24/04/2008 Ação: Sigilo de comunicação telefônica (Lei 9.296/96) Autor: M.P Indiciado: SIGILOSO Inguérito 36/08

Senhor Presidente,

Informo a V. S<sup>e</sup>. foi deferido nos autos do procedimento acima mencionado, pelo prazo de 15 dia(s) a <u>INTERCEPTAÇÃO</u> ininterrupta da(s) comunicação(ões) telefônica(s) da(s) linhas (21) 25689 da Operadora CLARO, e ainda:

1 - A QUEBRA DO SIGILO DE DADOS da(s) referida(s) linha(s) telefônica(s), com a obtenção da sua CONTA REVERSA, a contar do dia 24/04/2008 até o findar da presente interceptação e com o fornecimento de todos os cadastros dos números existentes na CONTA REVERSA e a disponibilização de AUDIT, em tempo real e que a operadora forneça, imediatamente, a ERB (antena) respectiva que a linha estiver utilizando, bem como AZIMUT.

2 - A QUEBRA DE SIGILO DE DADOS de todas as linhas que chamarem o número alvo, de qualquer operadora de telefonia, bem como das linhas que o alvo chamar, informando em tempo real a ERB (antena) utilizada, disponibilizando o serviço de AUDIT e fornecendo o cadastro de todas essas linhas,

Quando o oficio for impresso na impressora gerará uma numeração diferenciada da dos outros ofícios do cartório.

## **6. MEDIDAS SIGILOSAS**

## 6.1.- Procedimentos para alterar/excluir os dados do objeto da medida cadastrada.

O usuário com acesso a sigilo só poderá alterar/excluir os <u>dados do objeto</u> da medida sigilosa cadastrada na própria serventia. Para tanto deverá informar o número da medida. Caso não saiba o número da medida, o usuário pode pesquisá-lo através do ponto de interrogação **?** 

| 🐃 Medidas Sigilosas                           | _ 🗆 🗙            |
|-----------------------------------------------|------------------|
| Número da Medida: 2006/ ?                     | <u>G</u> ravar   |
| r Dados da Medida                             | <u>C</u> ancelar |
| Tipo de Medida Sigilosa: Processo: 2006.039 / | <u>S</u> air     |
| Num. Oficio: Data do Pedido:                  |                  |

Ao clicar no botão , o sistema exibirá a tela de ajuda. A busca poderá ser realizada "Por data do pedido" e "Por processo".

Se selecionar a opção "Por data do pedido", o sistema habilitará o campo "Cadastrada a partir de". Se selecionar a opção "Por processo", o sistema habilitará o campo "Por processo".

| Ē | , Seleção de Medida    | s Sigilosas        |              | ×                  |
|---|------------------------|--------------------|--------------|--------------------|
|   | ┌ Opção de Seleção ─   |                    |              | <u>S</u> elecionar |
|   |                        | Por data do pedido | Por processo | <u>L</u> ocalizar  |
|   | Cadastrada a partir de | 30/05/2007         |              | <u>C</u> ancelar   |
|   | Processo               | /                  |              | Sai <u>r</u>       |
|   |                        |                    |              |                    |

Preenchidos os critérios de seleção, o usuário deverá:

1º) clicar no botão "Localizar", para que sejam exibidas as medidas;

- 2º) selecionar a medida desejada; e
- 3º) clicar no botão "Selecionar".

| Seleção de Medidas      | Sigilosas           |                             |                                  |               | <b>.</b>        |
|-------------------------|---------------------|-----------------------------|----------------------------------|---------------|-----------------|
| Upçao de Seleçao        | C. Por data da padi | do (                        | R Par processo                   |               |                 |
|                         | O T OF Data do pedi | uo ,                        | • T or processo                  |               | Locaizar        |
| Cadastrada a partir de: |                     |                             |                                  |               | <u>C</u> an ela |
| Processo                | 2006.039.000085-2   | /                           |                                  |               | Sir             |
|                         | 1                   |                             | - 1                              |               |                 |
| Medida Nº               | Tipo de Medida      | Data do Pedido              | Processo                         | Num. Oficio   |                 |
| 2006/000040             | Interceptação de    | 12/08/2006                  | 2006.039.000085-2                |               |                 |
| 2006/000041             | Interceptação       | 17/08/2006                  | 2006.039.000085-2                |               |                 |
| 2006/000042             | Interceptação       | 17708/2006                  | 2006.033.000085-2                |               |                 |
| 006/000043              | Uperações           | 23/08/2006                  | 2006.033.000085-2                |               |                 |
| 206/000048              | Interceptação       | 15/05/2006                  | 2006.033.000063-2                |               |                 |
|                         | O usu<br>desej      | uário devera<br>ada, e em s | á clicar na me<br>seguida, clica | edida<br>r no |                 |

Se a medida sigilosa informada contiver somente um objeto cadastrado, este será imediatamente exibido na tela. Havendo mais de um objeto, o sistema exibirá todos eles na *grid,.* O usuário, então deverá selecionar o objeto que será alterado.

| 🗃 Medidas Sigilos      | as                                                                                                    | _ 🗆 🗙            |                 |
|------------------------|----------------------------------------------------------------------------------------------------|------------------|-----------------|
| Número da Medida       | 2006/000041 ?                                                                                                    | Gravar           |                 |
| - Dados da Medida-     |                                                                                                    | <u>C</u> ancelar |                 |
| Tipo de Medida Sig     | ilosa: Interceptação Telefônica Processo: 2006.039.000085-2/                                                                 | <u>S</u> air     |                 |
| Num. O                 | ficio: 5 Data do Pedido: 17/08/2006                                                                                          |                  |                 |
| Dados do Objeto        |                                                                                                    | Novo             |                 |
| Personagem:            | • ?                                                                                                    | <u>Excluir</u>   |                 |
| Tipo de Objeto:        | Empresa:                                                                                                    |                  |                 |
| Objeto:                |                                                                                                    | Imprimir         |                 |
| Fundamentação:         |                                                                                                    |                  |                 |
| Data Inicio:           | Prazo dias Data Final                                                                                                    |                  | "Grid" contendo |
| Situação:              | Data da Situação:                                                                                                    | Empresas         | da medida       |
|                        |                                                                                                    |                  | informada. O    |
|                        | <u>Incluir</u> <u>A</u> lterar <u>E</u> xcluir <u>C</u> ancelar r                                                            |                  | usuário deverá  |
| Personagem             | Tipo de Objeto Situação Empresa Obje                                                                                         |                  | selecionar o    |
| ► HERCULES<br>HÉRCULES | DE AZEVEDO Linha Telefônica Celular Deferida INTELILi DDD<br>DE AZEVEDO Linha Telefônica Fixa Deferida ATL ALGAR TELECOM DDD |                  | objeto          |
|                        | 2                                                                                                    |                  | desejado.       |

Selecionado o objeto, os seus dados serão exibidos na parte superior, a fim de permitir a modificação dos mesmos, bem como a exclusão do objeto.

Em se tratando de **alteração**, basta o usuário alterar o campo desejado, clicar no botão <u>"Alterar"</u>e, na seqüência, clicar no botão "**Gravar**".

| Medidas Sigilosas                                                                                                    | _ 🗆 🗙            |
|----------------------------------------------------------------------------------------------------|------------------|
| Númeroda Medida: 2005/000041                                                                                                    | <u>G</u> ravar   |
|                                                                                                    | <u>C</u> ancelar |
| Tipo de Medida Sigliosa: Interceptação Telefônica  Processo: 2006.039.000085-2/                                                                                                    | <u></u> air      |
| Num. Oficio: S Data do Pedido: 17/08/2006                                                                                                    |                  |
| Dados do Objeto                                                                                                    | Novo             |
| Personagem: HÉRCULES DE ZEVEDO                                                                                                    | <u>E</u> xcluir  |
| Tipo de Objeto: Linha Telefônica Celula Empresa: INTELIG TELECOMUNICAÇÕES LTDA 💌 🕐                                                                                                    |                  |
| Objeto: Tek( 21 ) 12121212                                                                                                    | <u>I</u> mprimir |
| DRA. Defiro a gratuidade. Cite-se. Fixo s alimentos provisórios em _ % do salário mínimo, a ser ▲<br>Fundamentação: pago todo dia 5 de cada mês, mediante regio. Designo AlJ para o dia _/_2003, às _: ♥ 🗒 |                  |
| Data Inicio: 18/08/2006 Prazo: 50 dias Data Final: 06/10/2006                                                                                                    |                  |
| Situação: Deferida 🔽 Data da Situação: 03/10/2006                                                                                                    | Empresas         |
|                                                                                                    |                  |
|                                                                                                    |                  |
| Personagem Tipo de Objeto Situação Empresa Obje                                                                                                    |                  |
| HÉRCULES DE AZEVEDO Linha Telefônica Celular Deferida INTELIG DDD                                                                                                    |                  |
| HÉRCULES DE AZEVEDO Linha Telefônica Fixa Deferida ATL ALGAR TELECOM DDD                                                                                                    |                  |
|                                                                                                    |                  |
|                                                                                                    |                  |

Para **excluir** o objeto, basta selecioná-lo na grid, clicar no botão "**Excluir**" e em seguida, clicar no botão "<u>Gravar</u>".

### 6.2- Procedimentos para o cadastro da prorrogação de uma medida.

Para prorrogar os dados do objeto de uma medida sigilosa já cadastrada, o funcionário com acesso a sigilo deverá:

1º) Informar o número da medida ou pesquisá-lo através do "?" (já demonstrado anteriormente).

2º) Selecionar na grid o objeto a ser prorrogado;

- 3º) Alterar a situação do objeto para "Prorrogada";
- 4º) Informar o prazo da prorrogação;
- 5º) Clicar no botão "Alterar";
- 6°) Por fim, clicar no botão "Gravar"

| 10                                                                                                    | 6º               |
|----------------------------------------------------------------------------------------------------|------------------|
| 🗟 Medidas Sigilosas                                                                                                    |                  |
| Número da Medida: 2006/000041                                                                                                    | Gravar           |
| - Dados da Medida-                                                                                                    | <u>C</u> ancelar |
| Tipo de Medida Sigilosa: Interceptação Telefônica Processo: 2006.039.000085                                                                                               | -2/ <u>S</u> air |
| Num. Oficio: 5 Data do Pedido: 17/08/2006                                                                                                    |                  |
| - Dados do Objeto                                                                                                    | Novo             |
| Personagem: HÉRCULES DE AZEVEDO                                                                                                    |                  |
| Tipo de Objeto: Linha Telefônica Fixa                                                                                                    | • ?              |
| Objeto: Tet ( 21 ) 258369                                                                                                    | <u>I</u> mprimir |
| DRA. Defiro a gratuidade. Cite-se. Fixo os alimentos provisórios em % do salário mínimo, a pago todo dia 5 de cada mês, mediante recibo. Designo AlJ para o dia/2003, às: | ser A            |
| 30 Data Inicio: 19/08/2006 Prazo: 2 dias Data Final: 20/08/2006                                                                                                    |                  |
| Situação: Prorrogada 🗹 Data da Situação: 19/10/2006                                                                                                    | Empresas         |
| Data Inicio Pror.: 21/08/2008 Prazo Pror.: 20 dias Data Final Pror.: 07/09/2006                                                                                           |                  |
| Incluir <u>Altear</u> <u>Excluir</u>                                                                                                    | <u>C</u> ancelar |
| Personagem Tipo de Objeto Situação Empresa                                                                                                    | Obje             |
| 2 <sup>0</sup> HÉRCULES DE AZEVEDO Linha Telefônica Celular Deferida INTELIG                                                                                              | DDD              |
| HÉRCULES DE AZEVEDO Linha Telefônica Fixa Deferida ATL ALGAR TEL                                                                                                    | ECOM DDD         |
|                                                                                                    |                  |
| 5°                                                                                                    |                  |
|                                                                                                    |                  |

## 6.3- Procedimentos para excluir o cadastro de uma medida sigilosa.

Para excluir uma medida sigilosa, o usuário deverá informar o número da medida ou fazer a busca pelo ponto de interrogação (conforme demonstrado anteriormente) e clicar no botão "EXCLUIR".

|                    | O usuário deverá informar o<br>pesquisar através do ? Em<br>botão <u>"EXCLUIR"</u> | nº da medida ou<br>seguida clicar no |
|--------------------|------------------------------------------------------------------------------------|--------------------------------------|
|                    |                                                                                    |                                      |
| 🛢 Medidas Sigilos  | as                                                                                 |                                      |
| Número da Medida   | 2006/000051 ?                                                                      | Gravar                               |
| - Dados da Medida- |                                                                                    |                                      |
| Tipo de Medida Sig | illosa: Interceptação Telefônica Processo: 2006.039.000085-2/                      | Sair                                 |
| Num. O             | ficio: 7 Data do Pedido: 15/05/2006                                                |                                      |
| Dados do Obieto    |                                                                                    | Novo                                 |
| Personagem         |                                                                                    |                                      |
| r cisoriageni.     |                                                                                    | <u>Excluir</u>                       |
| Tipo de Objeto:    | Empresa:                                                                           |                                      |
| Obieto:            |                                                                                    | Imprimir                             |
| objecti, j         |                                                                                    |                                      |
| Fundamentação:     |                                                                                    |                                      |
|                    |                                                                                    |                                      |
| Data Inicio:       | Prazo: dias Data Final:                                                            |                                      |
| Situação:          | Data da Citora Tar                                                                 | Empresas                             |
| . ,                |                                                                                    |                                      |
|                    |                                                                                    |                                      |
|                    | Incluir <u>A</u> lterar <u>E</u> xcluir <u>C</u> ancelar                           |                                      |
| Personagem         | Tipo de Objeto Situação Empresa O 🔺                                                |                                      |
| ▶ HÉRCULES         | DE AZEVEDO Linha Telefônica Celular Deferida ATL ALGAR TELECOM D                   |                                      |
| HÉRCULES           | DE AZEVEDO Linha Telefônica Celular Deferida CLARO D                               |                                      |
| KLEBER MA          | CHADO REIS   Linha Telefônica Celular   Prorrogada   BRASIL TELECOM S/A   🗖 🗖      |                                      |
|                    |                                                                                    |                                      |

O sistema exibirá uma mensagem indagando se confirma da exclusão da medida sigilosa.

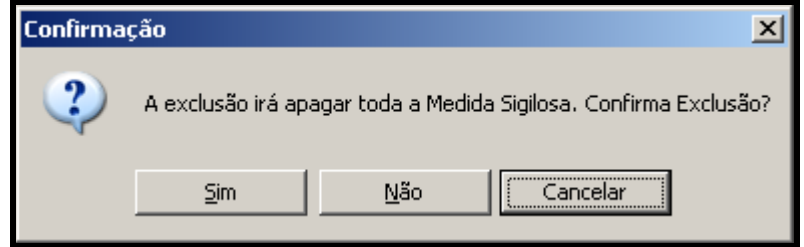

## 6.4- Observações sobre a tela "MEDIDAS SIGILOSAS".

|                                                                                                    | Cancela a<br>operação iniciada.                                          |
|----------------------------------------------------------------------------------------------------|--------------------------------------------------------------------------|
| 🖹 Medidas Sigilosas                                                                                                    |                                                                          |
| Número da Medida:     2006/000041     ?       Dados da Medida     Cancelar       Tipo de Medida Sigilosa:     Interceptação Telefônica   Processo: 2006.039.000085-2/ Sair                                                                                                    | Comando para sair da<br>tela "Medidas "Sigilosas"                        |
| Num. Oficio:     5     Data do Pedido:     17/08/2006       Dados do Objeto     Image: Constraint of the state of the state o | Este botão exclui<br>a medida.                                           |
| Objeto:                                                                                                    |                                                                          |
| Fundamentação:                                                                                                    |                                                                          |
| Data Inicio:     Prazo:     dias     Data Final:       Situação:     Image: Complexity of the second second s | Possibilita a<br>impressão dos dados<br>da medida sigilosa<br>informada. |
| Personagem     Tipo de Objeto     Situação     Empresa     Obje       ▶     HÉRCULES DE AZEVEDO     Linha Telefônica Celular     Deferida     INTELIG     DDD       HÉRCULES DE AZEVEDO     Linha Telefônica Fixa     Deferida     ATL ALGAR TELECOM     DDD       Image: State State S                                                                                                    |                                                                          |

## 6.5 Observações sobre a tela de Alteração

| 🖷. Alteração de Processo                                                                                                    |                                               |
|----------------------------------------------------------------------------------------------------|-----------------------------------------------|
| Processo: 2006.033.000085-2/                                                                                                    | Gravar                                        |
| Vara: Vara Única Cartório: Cartório da Vara Única 💌                                                                                                    | Cancelar                                      |
| Ofíc. de Distribuidor, Contador e Partidor  Processo de Origem: 2006.039 7                                                                                                    | Sair                                          |
| Dados <u>Básicos</u> Carta <u>Precatória</u> Outros <u>Dados</u> Grerij <u>Obs</u> . Aviso         Dt. Distribuição:       17/08/2006       Dt. Autuação:       17/08/2006       Prioridade - Idoso       Urgente         Pedido de Antecipação de Tutela       ✓ Não divulgar nomes das partes (internet/D0)       ✓ Publica todas as partes       Réu Preso         Competência:       04       Cirminal       ✓ ?         Ação:       1517       Art. teste sigilo 2 do CP - Teste de sigilo 2       ✓ ?         Rito:       2       Sumário       ✓ com sentença         Livro Tombo:       206000001       Folha:       8       Num.Tombo:       ✓ com sentença         Local Org.       Interna:       ✓ ?       ?       Histórico         Assinalando       este       campo, o       sistema entenderá que o       processo corre em segredo de         justiça.       Conseqüentemente só       irão aparecer as iniciais dos       nomes das partes, para efeito       de publicidade na boleta e       internet. Os textos dos         andamentos aparecerão na       íntegra. | Etiqueta<br>Indicação de Processo<br>Sigiloso |

Somente o Juiz ou funcionário com acesso a medidas sigilosas poderá consultar as medidas cadastradas. Para tanto, deverá acessar o menu "Medidas sigilosas" submenu "Consulta". Através dessa função poderá consultar todas as medidas sigilosas cadastradas em todas as Comarcas.

Vale ressaltar que o sistema só permitirá a consulta de objetos (telefones/IDs etc) de sua própria Comarca e Serventia.

O sistema disponibiliza os seguintes tipos de consulta, permitindo, ainda, combinações entre eles:

- (1) Pelo número da medida;
- (2) Pelo número do processo;
- (3) Pela delegacia;
- (4) Pelo personagem;
- (5) Pela data do pedido;
- (6) Por tipo de objeto.

|         | 🖷 Consulta Medidas Sigilosas                                     |            |                           |
|---------|------------------------------------------------------------------|------------|---------------------------|
|         | Filtro das Medidas                                               | December 1 |                           |
|         | Comarca: 321 Comarca de Paracambi 💽 🎅                            |            | Cancela o<br>procedimento |
|         | Serventia: 321006 Cartório da Vara Única 💽 🎅                     |            | iniciado.                 |
|         | Medida Nº: 2006/                                                 | sar        |                           |
| 2       | PRocesso Nº: 2006.039 /                                          |            |                           |
| 3       | Delegacia:                                                       |            |                           |
| 4       | Personagem:                                                      |            |                           |
| 5       | Pedidos: Data Inicial: Data Final: Data Final:                   |            |                           |
| <b></b> | 🔻 💿 Todos 🔿 Telefone 🛛 Conta Bancária 🔿 Sistemas Inf./Telemática |            |                           |
| 6       |                                                                  |            |                           |

Depois de preenchidos os campos de acordo com o critério desejado, o usuário

deverá clicar no botão

<u>P</u>esquisar

O sistema exibirá o resultado da consulta, conforme demonstrado a seguir:

| 10                                                                                                    | didas Sigilosas—                                                                    |                                         |                 |                                                          | ,                 |                                |                                       | 1    | Possibilita                   | a  |
|----------------------------------------------------------------------------------------------------|-------------------------------------------------------------------------------------|-----------------------------------------|-----------------|----------------------------------------------------------|-------------------|--------------------------------|---------------------------------------|------|-------------------------------|----|
|                                                                                                    | Medida Nº                                                                           | Tipo de Medida                          | Data Pedido     | Oficio/Folhas                                            | Processo          | <u>Aç</u> •                    | 290                                   |      |                               |    |
|                                                                                                    | 2006/000057                                                                         | Interceptação Telefônica                | 19/10/2006      | 8                                                        | 2006.039.000085-2 | 2 Art                          |                                       |      | j consulta dos dad            | 0  |
|                                                                                                    | 2006/000056                                                                         | Interceptação Telefônica                | 18/10/2006      | 4                                                        | 2006.039.000110-8 | 3 Art                          |                                       |      | do proces                     | 2  |
|                                                                                                    | 2006/000055                                                                         | Interceptação Telefônica                | 18/10/2006      | 1                                                        | 2006.039.000109-1 | Art                            | <b>D</b>                              | 1    |                               |    |
|                                                                                                    | 2006/000053                                                                         | Interceptação Telefônica                | 03/10/2006      | 88                                                       | 2006.039.000105-4 | 4 Art                          | <u>Processo</u>                       |      | selecionado na g              | ri |
|                                                                                                    | 2006/000051                                                                         | Interceptação Telefônica                | 15/05/2006      | 7                                                        | 2006.039.000085-2 | 2 Art                          |                                       |      | suporior                      |    |
|                                                                                                    | 2006/000049                                                                         | Interceptação Telefônica                | 01/10/2006      | 4                                                        | 2006.039.000104-2 | 2 Art                          |                                       |      | superior.                     |    |
| ۲                                                                                                    | 2006/000048                                                                         | Interceptação Telefônica                | 29/09/2006      | 4                                                        | 2006.039.000085-2 | 2 Art                          | · · · · · · · · · · · · · · · · · · · | 1    |                               |    |
|                                                                                                    | 2006/000047                                                                         | Operações Financeiras                   | 06/09/2006      | 6                                                        | 2006.039.000099-2 | 2 Art                          | Imprimir                              |      |                               |    |
|                                                                                                    | 2006/000046                                                                         | Interceptação Telefônica                | 06/09/2006      | 5                                                        | 2006.039.000099-2 | 2 Art                          |                                       |      |                               |    |
|                                                                                                    | 2006/000043                                                                         | Operações Financeiras                   | 23/08/2006      | 5                                                        | 2006.039.000085-2 | 2 Art                          |                                       | Par  | ra da ralagam para            |    |
|                                                                                                    | 2006/000042                                                                         | Interceptação Telefônica                | 17/08/2006      | 8                                                        | 2006.039.000085-2 | 2 Art                          |                                       | Dai  | ra ue rolayent para           |    |
|                                                                                                    |                                                                                     | 1 · · · · · · · · · · · · · · · · · · · | 1710010000      |                                                          | 0000 000 000005   | 2 4 4                          |                                       | Vior | ializar og dadag da           |    |
| •                                                                                                    | 2006/000041                                                                         | Interceptação Telefónica                | 10.100.10000    |                                                          | 2006.039.000085-2 | Art                            |                                       | me   | dida selecionada              |    |
| יota<br>וota                                                                                               | al de medidas: 48                                                                   | Interceptação Leletônica                | 12/08/2006      | 5                                                        | 2006.039.000085-2 |                                |                                       | nes  | dida selecionada<br>sta grid. |    |
| <<br>ota<br>Dbji                                                                                           | al de medidas: 46<br>etos da Medida 1<br>Objeto                                     | Interceptação Leteronica                | 17708/2006      | 5                                                        | 2006.039.000085-2 | Situaçã                        |                                       | nes  | dida selecionada<br>sta grid. |    |
| <ul> <li>Interpretation</li> <li>Interpretation</li> <li>Interpretation</li> <li>Interpretation</li> </ul> | al de medidas: 44<br>etos da Medida 1<br>Objeto<br>DDD: 21 Tel: 2                   | Interceptação Lelefonica                | 12/08/2006      | 5<br>7<br>20<br>20<br>20<br>20                           |                   | Situaçã<br>Deferio             |                                       | nes  | dida selecionada<br>sta grid. |    |
| <ul> <li>I ot/</li> <li>Dbj</li> </ul>                                                                     | al de medidas: 44<br>etos da Medida 1<br>Objeto<br>DDD: 21 Tel: 2<br>DDD: 21 Tel: 2 | Interceptação Lelefonica                | Ti<br>Line 1999 | 5<br>50<br>Iha Telefônica Celular<br>Iha Telefônica Fixa |                   | Situaçã<br>Deferio<br>Prorroga |                                       | nes  | dida selecionada<br>sta grid. | ar |

Para imprimir os dados da medida sigilosa, o usuário deverá selecioná-la na grid

superior e clicar no botão

| 🖹, Impressão da Medida Sigilosa               | ×                              |
|-----------------------------------------------|--------------------------------|
| Medida Sigilosa Número: 2006/000046           | <u>O</u> k<br><u>C</u> ancelar |
|                                               | Sair                           |
| \\Dgtec-sepri28\Brother MFC-9800 USB em Ne07: | <u>Impressora</u>              |
| ) destino da impressão poderá ser na tela ou  |                                |
| liretamente na impressora.                    |                                |

| Tribunal de Ju stiça do Es<br>Comarca de Paracambi<br>Cartório da Vara Única | tado do Rio de Janeiro | Emi                 | ssão:19/10/2008   | Pág.: 1        | (destino "tela' |
|------------------------------------------------------------------------------|------------------------|---------------------|-------------------|----------------|-----------------|
|                                                                              | Мес                    | lida Sigilosa № 200 | 06/000046         |                |                 |
| Tipo de Medida Sigilos                                                       | a                      | Processo            | Num. Oficio       | Data do Pedido |                 |
| Interceptação Telefôi                                                        | nica                   | 2006.039.000099-2   | 5                 | 06/09/2006     |                 |
| Personagem: (                                                                | GLORIA                 |                     |                   |                |                 |
| Tipo de objeto: l                                                            | Linha Telefônica Ce    | lular               |                   |                |                 |
| Empresa: I                                                                   | BRASIL TELECOM         | SIA                 |                   |                |                 |
| Objeto: [                                                                    | DDD: 21 Tel: 99991     | 111                 |                   |                |                 |
| Data de Início: (                                                            | 06/09/2006             | Prazo: 10           | Data de Término:  | 15/09/2006     |                 |
| Autor: 1                                                                     | NADIA                  |                     |                   |                |                 |
| Delegacia:                                                                   |                        |                     |                   |                |                 |
| Fundamento: [                                                                | DEFIRO A INT           |                     |                   |                |                 |
| Situação: (                                                                  | Deferida               |                     | Data da Situação: | 06/09/2006     |                 |
| Total da Obiatas: 1                                                          |                        |                     |                   |                |                 |
| rotar de Objetos. I                                                          |                        |                     |                   |                |                 |

## **8- RELATÓRIOS**

O sistema disponibiliza dois tipos de relatórios: Medidas e empresas

| 🅎 DCP - Cartório da Vara Única - Comarca de Paracambi (321006) - JUIZTESTE 📃 💌 |                 |          |                 |                  |                   |                  |                 |        |                  |
|--------------------------------------------------------------------------------|-----------------|----------|-----------------|------------------|-------------------|------------------|-----------------|--------|------------------|
| Processo                                                                       | Penas e Medidas | Consulta | Indisp. de Bens | Envio Eletrônico | Medidas Sigilosas | Infância e Juver | ntude Impressão | Malote | Outros Cadastros |
| Utilitários                                                                    | Ajuda           |          |                 |                  | Medidas           |                  |                 |        |                  |
|                                                                                |                 | AL       | 9 <b>.</b>      |                  | Consulta          |                  |                 |        | -57              |
| <u> </u>                                                                       |                 |          | 1 🔝             |                  | Empresas          | l                |                 |        | _94)1            |
|                                                                                |                 |          |                 |                  | Relatórios 🕨      | Medidas          |                 |        |                  |
|                                                                                |                 |          |                 |                  |                   | Empresas         |                 |        |                  |

## 8.1 Relatórios das Medidas

É possível imprimir todas as medidas sigilosas cadastradas em todas as Comarcas. Para tanto, basta o usuário não fornecer nenhum dado para o filtro.

| 🖷 Impressão do Relatório das Medidas Sigilosas                                                              | <u> </u>               |
|----------------------------------------------------------------------------------------------------|------------------------|
| Comarca: 321 Comarca de Paracambi 💌 🎅                                                                       | <u>D</u> k<br>Cancelar |
| Serventia: 321006 Cartório da Vara Única 💽 🎅                                                                |                        |
| Delegacia:                                                                                                  | Sa <u>r</u>            |
| Personagem:                                                                                                 |                        |
| Pedidos: a                                                                                                  |                        |
| Objeto<br>C Todos C Telefone C Conta Bancária C Sistemas Inf./Telemática                                    |                        |
| Telefone:                                                                                                   |                        |
| □                                                                                                    |                        |
| C Analítico     C Sintético                                                                                 |                        |
|                                                                                                    |                        |
| C Tela                                                                                                    |                        |
| \\dgtec-sepri28\Brother MFC-9800 USB em Ne04:                                                               | <u>I</u> mpressora     |
|                                                                                                    |                        |
| O tipo de relatório "Analítico" possibilita<br>impressão das medidas <b>COM</b> os seus respect<br>obietos. | a<br>ivos              |
| O tipo de relatório "Sintético" possibilita<br>impressão das medidas <b>SEM</b> os seus respect<br>objetos. | a<br>ivos              |

Os dados do nome da parte e do objeto (linha telefônica/conta-corrente) só ficarão visíveis se o usuário for Juiz ou funcionário com acesso a Medidas Sigilosas, conforme a tela a seguir:

| C artório o | la Vara Única                                  |                                                                             |                                  |                                   |                           |
|-------------|------------------------------------------------|-----------------------------------------------------------------------------|----------------------------------|-----------------------------------|---------------------------|
|             |                                                | м                                                                           | edidas Sigilosa                  | as                                |                           |
|             | Comarca de                                     | Paracambi - Cartório (                                                      | da Vara Única - To               | do so stipo s de o                | objetos - Analítico       |
|             |                                                |                                                                             |                                  |                                   |                           |
| Medida:     | 2006/000001                                    | Operações Financeiras                                                       | ŝ                                |                                   |                           |
|             | Ofício:<br>Comarca:<br>Serventia:<br>Processo: | 56/60<br>Comarca de Paracamb<br>Cartório da Vara Única<br>2006.039.000005-0 | )i<br> <br>  Art 260, caput - Pi | Data Pedido:<br>erigo de desastre | 31/05/2006<br>ferroviário |
|             | Delegacia:                                     | 1ª Delegacia Policial                                                       |                                  |                                   |                           |
| Objeto:     | Conta Corren                                   | rrente                                                                      |                                  |                                   |                           |
|             | Parte:<br>Objeto:<br>Empresa:                  | TITTICO<br>Banco: 9 A Agência: 12<br>BANCO ITAÚ S/A                         | 2121212121212 Co                 | onta: 1212121212121               | 2                         |
|             | Início:                                        | 06/06/2006 Fim:                                                             | 06/06/2006                       | Dias de Prazo:                    | 1                         |
|             |                                                | DD/DD/DDDD Elim Di                                                          | AL: 22(DE(200E                   | Dige Pror :                       | 16                        |
|             | Inic. Pror.:                                   | 08/06/2006 FIM P1                                                           |                                  | Diast tot.                        | 15                        |

### 8.2.Relatórios das Empresas

Possibilita a impressão de um relatório contendo todas as empresas com situação "Ativa".

Para imprimir o relatório de todas as empresas ativas, o campo "Empresa" deverá estar em branco.

Para imprimir o relatório de uma determinada empresa, o usuário deverá selecionála através da "<u>setinha</u>" (ou através do botão ajuda <u>"?"</u>).

| 🔄 Impressão das Empresas para Medicións Sigilosas                                                                                        |                                                                      |
|----------------------------------------------------------------------------------------------------|----------------------------------------------------------------------|
| Tipo do Relatório<br>C Analítico<br>C Sintético                                                                                          | Sair                                                                 |
| Destino O Tela O Tela O Impressora O dgtec-sepri28\Brother MFC-9800 USB em Ne04:                                                         |                                                                      |
| O destino da impressão poderá ser na tela o                                                                                              | ou diretamente na impressora.                                        |
| O relatório poderá ser impresso de forma an<br>empresa, como endereço, ramo, contato etc.<br>somente a razão social e o código do cadast | alítica (constando todos os dad<br>.) e de forma sintética (constand |

## Resultado da impressão (forma analítica)

| Cartório da Vara                                          | Thbinalde Jistiga do Estado do Pilo de Janeiro Encistão: 13/11/2006 Página:<br>Com a tos de Panacamitol<br>Canto do 4 vano Ulika |                    |                              |              |  |  |
|-----------------------------------------------------------|----------------------------------------------------------------------------------------------------|--------------------|------------------------------|--------------|--|--|
| Empresas para Medidas Sigilosas                           |                                                                                                    |                    |                              |              |  |  |
| ABN - AMRO B                                              | JANK                                                                                                    |                    | (                            | Código: 27   |  |  |
| Nome Abrev.:<br>Ramo:<br>End. Web:<br>Contato:<br>E-Mail: | ABN<br>Concessionária de Serviço Tel<br>N/I<br>N/I<br>N/I                                                                        | efônico            | rdo.RAZAO_SOCIAL (Car        | deia)        |  |  |
| Endereço:<br>CEP:<br>Referência                           | Rio de Janeiro - RJ<br>N/I<br>N/I                                                                                                |                    |                              |              |  |  |
| Telefones :                                               |                                                                                                    |                    |                              |              |  |  |
| 0bs.:                                                     | N/I                                                                                                    |                    |                              |              |  |  |
| AT L ALG AR TI                                            | ELECOM LESTE S/A                                                                                                    |                    | (                            | Código: 2    |  |  |
| Nome Abrev.:<br>Ramo:<br>End. Web:<br>Contato:<br>E-Mail: | ATL<br>Concessionária de Serviço Tel<br>www.atl.com.br<br>Dra. Valéria Fernandes da Silv<br>valeria fernandes@atl.com.br         | e fônico<br>a      |                              |              |  |  |
| Endereço:<br>CEP:<br>Referência                           | Rua Mena Barreto, 42, Botafog<br>22271100<br>N/I                                                                                 | go, Rio de Jameiro | - RJ                         |              |  |  |
| Telefones:                                                | (21) 2528-9783 Fax: 2528-93                                                                                                    | 328                |                              |              |  |  |
| 01-1                                                      | Des Maléria Formandos - Rolas                                                                                                    | Secon Autorida     | des de Seguranca Pública - 1 | Tel Cel (21) |  |  |

## Resultado da impressão (forma sintética)

| Tribunal de Justiça do Estado do Rio de Janeiro Emilsão: 13/11/2<br>Comarca de Paraceam bi<br>Canthé de Vara Duba | 006 Pagina: 1 |  |  |  |  |
|----------------------------------------------------------------------------------------------------|---------------|--|--|--|--|
| canono da vara o lica                                                                                             |               |  |  |  |  |
| Empresas para Medidas Sigilosas                                                                                   |               |  |  |  |  |
| Razão Social                                                                                                    | Código        |  |  |  |  |
| ABN - AMRO BANK                                                                                                   | 27            |  |  |  |  |
| ATL ALG AR TELECOM LESTE S/A                                                                                      | 2             |  |  |  |  |
| BANCO BMG S/A                                                                                                    | 16            |  |  |  |  |
| BANCO BONSUCESSO S/A                                                                                              | 21            |  |  |  |  |
| BANCO BOSTON S/A                                                                                                  | 23            |  |  |  |  |
| BANCO BRADESCO                                                                                                    | 1             |  |  |  |  |
| BANCO CENTRAL DO BRASIL                                                                                           | 18            |  |  |  |  |
| BANCO CITIBANK S/A                                                                                                | 14            |  |  |  |  |
| BANCO DO BRASIL S/A                                                                                               | 11            |  |  |  |  |
| BANCO HSBC S/A                                                                                                    | 10            |  |  |  |  |
| BANCO ITAÚ S/A                                                                                                    | 9             |  |  |  |  |
| BANCO NOROESTE S/A                                                                                                | 19            |  |  |  |  |
| BANCO PANAMERICANO S/A                                                                                            | 17            |  |  |  |  |
| BANCO REAL S/A                                                                                                    | 13            |  |  |  |  |
| BANCO RURAL S/A                                                                                                   | 22            |  |  |  |  |
| BANCO SAFRA S/A                                                                                                   | 25            |  |  |  |  |
| BANCO SANTANDER BANESPA S/A                                                                                       | 15            |  |  |  |  |
| BANCO SUDAMERIS S/A                                                                                               | 24            |  |  |  |  |